# Due North has migrated The Chest on to a new system as of the 23<sup>rd</sup> of November.

When you use the new version for the first time, you will be required to set a new password and create a memorable word, by following the instructions below.

#### Setting a new password

1. Access the new portal via <u>https://procontract.due-north.com</u> (please note, old bookmarks will redirect however we recommend new one's are created)

2. As part of the upgrade process, you will be required to set a new password.

#### 3. Click the "Forgotten your Username or Password?" link.

4. Enter your Username and email address and then click "**Reset Password**". You may also use the link provided below.

# Note: Please note your Username is not your email address

#### https://procontract.due-north.com/Login/ForgottenCredentials

# Note: If you have forgotten your username, please click the "Forgotten your username" link.

If you have forgotten your username, please click the "link. 1. You will then receive an email to confirm your reset password request.

#### 2. Please click on the link contained within the email

3. Enter your new password and click Reset Password – your new password requires at least one upper and lower case letter and one special character, e.g. #\*£\$

#### Note: Should you not receive the email, please check your spam and junk folders.

# First Time login

1. For additional security, you will be required to set and remember a memorable word.

2. When you first login to the system please enter a memorable word and a hint to assist you in remembering this word

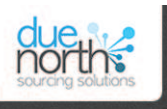

ProContract brought to you by

|   | Log In                               | Welcome to ProContract                                                           |
|---|--------------------------------------|----------------------------------------------------------------------------------|
|   | User Name                            | Already registered?                                                              |
|   | Supplier_nw_250                      | Simply enter your chosen username                                                |
| ( | Password                             | Migrated from ProContract Version                                                |
|   |                                      | If you are currently registered with a<br>portal has migrated to Version 3 you   |
|   | Forgotten your username or password? | and account validation you will be n<br>outlined in the following link - First t |
|   | Continue                             |                                                                                  |
|   |                                      | Still need heln?                                                                 |

ne and password and click 'Continue'

#### ion 2?

a ProContract Version 2 procurement portal and the procurement our details have been automatically transferred, however for security required to reset your password by following the instructions time login following migration

#### Still need help?

Please visit the help center where you can access an extensive help library, FAQ's, videos and guides

Terms and Conditions | Privacy | Accessibility Gecure Site

north

Enter your username and password into the two boxes on the screen.

(If you have just registered – or logging onto the new version of the site (after 23/11/2015) – you will be asked to update your details, including adding a memorable word – which will be part of the logging in process)

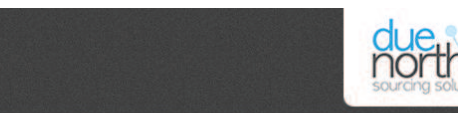

ProContract

#### Memorable Information

Please enter characters 1, 2 and 5 from your memorable information then click on the Log in button.

We will never ask for you for your FULL memorable information.

This login step improves security.

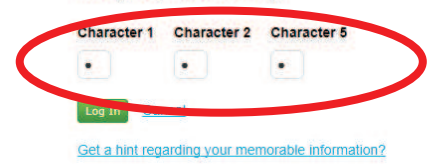

| Secure Site |
|-------------|
|-------------|

Add the characters from your memorable word, then click "LOG IN"

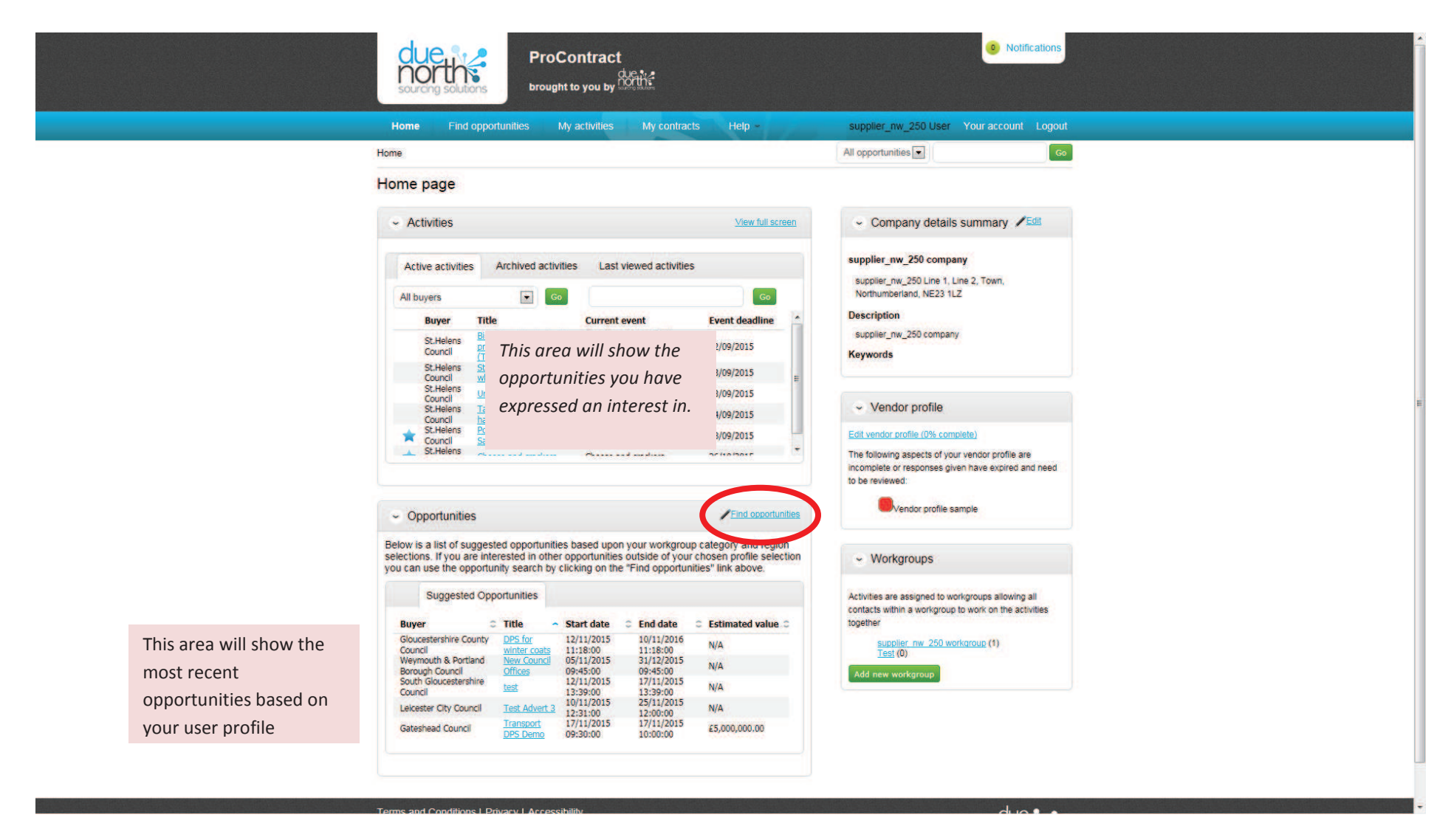

This is your dashboard or home screen.

You can see any opportunities that you have expressed an interest in the "Activities" section.

The "Opportunities" section shows opportunities you may be interested in, based in the categories and regions you have chosen in your profile.

To search – click on "Find Opportunities"

| e Find Opportunities            |                                                                                                    |                                | All data         | •              |                 |
|---------------------------------|----------------------------------------------------------------------------------------------------|--------------------------------|------------------|----------------|-----------------|
| ortunities                      |                                                                                                    |                                |                  |                |                 |
| ow your results                 | Opportunities                                                                                                    |                                |                  |                |                 |
| Portals<br>All                  | 1 2 3 4 5 13 Next>                                                                                                    | Buver                          | Expression Start | Expression End | Estimated Value |
| exercises                       | 1112-073 - Mental Health Employment Service                                                                                          | Islington                      | 03/12/2011       | 31/07/2017     | N/A             |
| There are 0 categories selected | 13.11.2015 - NEPO Test Framework                                                                                                    | NEPO                           | 13/11/2015       | 20/11/2015     | N/A             |
| Add new category                | 271_16 Self Drive Vehicle Hire                                                                                                    | ESPO                           | 22/05/2015       | 31/01/2016     | N/A             |
| Regions                         | 3167_16 Help to Live at Home Service                                                                                                 | ESPO                           | 30/04/2015       | 31/12/2015     | N/A             |
| There are 0 regions selected    | 6 Day Nurseries                                                                                                    | Wirral Borough Council         | 25/04/2013       | 01/09/2016     | N/A             |
| Add new region                  | a                                                                                                    | Halton Borough Council         | 22/07/2015       | 06/12/2015     | N/A             |
| Keywords                        | ABANDONED CP1016-14 Bovey Tracey to Newton Abbot Path - Stover Canal                                                                 | Devon County Council           | 21/05/2014       | 30/09/2019     | N/A             |
|                                 | Advert Test                                                                                                    | Derbyshire County Council      | 03/11/2015       | 03/12/2015     | N/A             |
| Expression date                 | Amey Demo DPS test                                                                                                    | Buckinghamshire County Council | 23/10/2015       | 23/10/2017     | N/A             |
| Start date End date             | End date Annual Maintenance & Servicing of Communal Boller Plant including Responsive Repair Call Out Service within the Bolton Area |                                | 20/01/2015       | 28/03/2016     | N/A             |
| Published date                  | -                                                                                                    |                                |                  |                |                 |
| Start date End date             |                                                                                                    |                                |                  |                |                 |
|                                 |                                                                                                    |                                |                  |                |                 |
| Denot Line                      |                                                                                                    |                                |                  |                |                 |
|                                 | late                                                                                                    |                                |                  |                |                 |

You can access all opportunites across the different portals hosted by Due North.

For St.Helens – the portal we use is The Chest.

Click the drop down for portals to select the one you are intersted in.

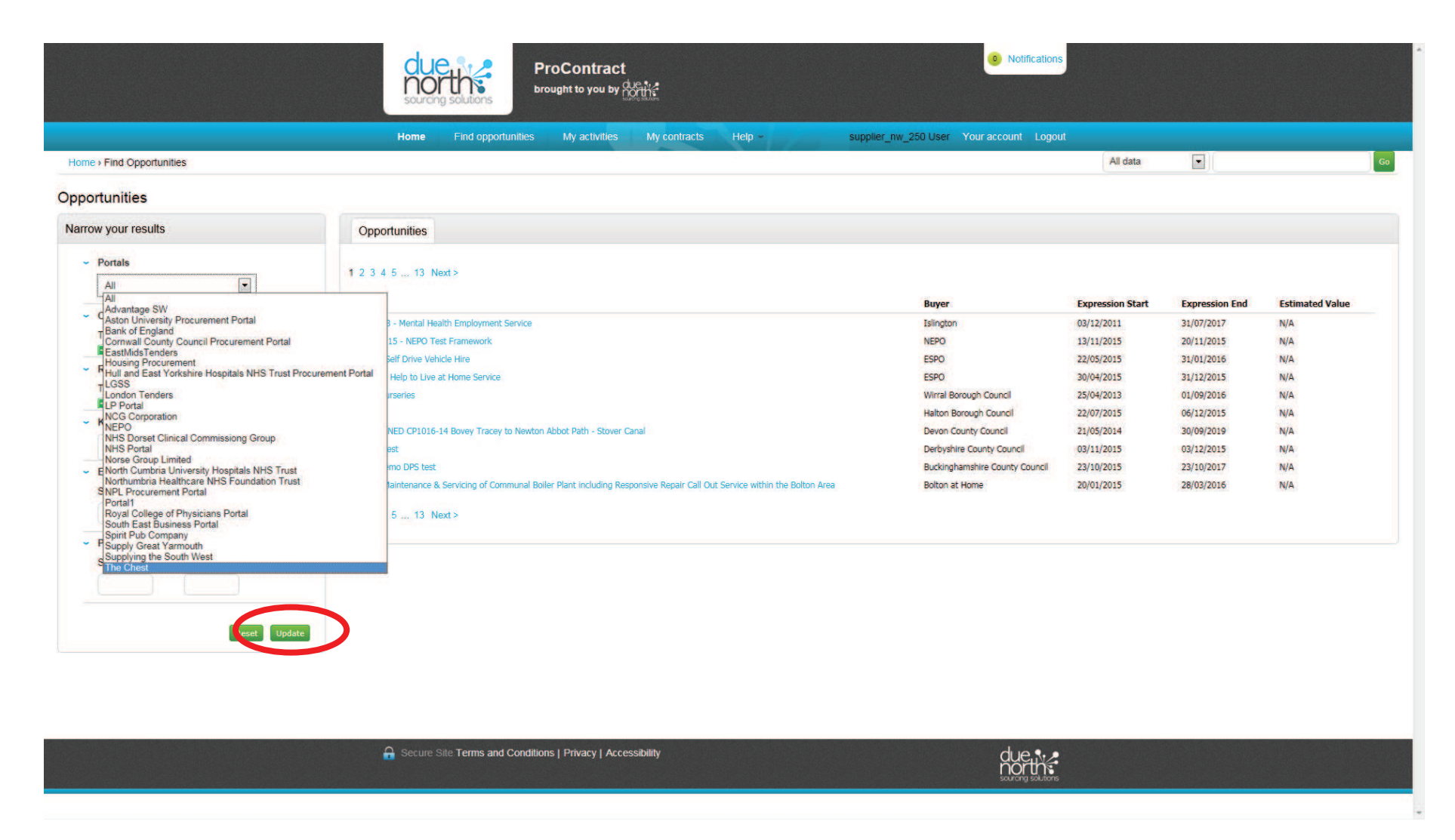

To access the opportunities for St.Helens (and other authorities in the North West region) – choose "The Chest" from the drop down, then click "update" to refresh the opportunities list on the right side.

|                                 | Home Find opportunities My activities My contracts | Help - supplier_nw_250 User Your acc  | count Logout     |                |                    |
|---------------------------------|----------------------------------------------------|---------------------------------------|------------------|----------------|--------------------|
| ome + Find Opportunities        |                                                    |                                       | All d            | ata 💌          |                    |
| portunities - Search results    |                                                    |                                       |                  |                |                    |
| arrow your results              | Opportunities                                      |                                       |                  |                |                    |
| Portals     The Chest           | 1 2 3 4 < Prev                                     |                                       |                  |                |                    |
| ~ Categories                    |                                                    | Buyer                                 | Expression Start | Expression End | Estimated Value    |
| There are 0 categories selected | TEST TENDER PROCESS                                | St.Helens Council                     | 17/11/2015       | 24/11/2015     | N/A                |
| Add new category                | trube rws test dos 3                               | Tameside Metropolitan Borough Council | 09/11/2015       | 22/11/2017     | N/A<br>£500.000.00 |
| - Regions                       | UPVC WINDOW TENDER 2015                            | Bolton at Home                        | 13/10/2014       | 20/12/2015     | N/A                |
| There are 0 regions selected    | Working Well Expansion Programme                   | Trafford Council                      | 28/07/2015       | 07/12/2015     | N/A                |
| <ul> <li>Keywords</li> </ul>    | 1 2 3 4 < Prev                                     |                                       |                  |                |                    |
| Start date End date             |                                                    |                                       |                  |                |                    |
| - Published date                |                                                    |                                       |                  |                |                    |
| Start date End date             |                                                    |                                       |                  |                |                    |
|                                 |                                                    |                                       |                  |                |                    |
|                                 |                                                    |                                       |                  |                |                    |
| Reset Update                    |                                                    |                                       |                  |                |                    |
|                                 |                                                    |                                       |                  |                |                    |
|                                 |                                                    |                                       |                  |                |                    |
|                                 |                                                    |                                       |                  |                |                    |
|                                 |                                                    |                                       |                  |                |                    |

Opportunites are listed alphabetically. You may need to scroll through in order to find the opportunity you are interested in.

Once you have found it – click on the name.

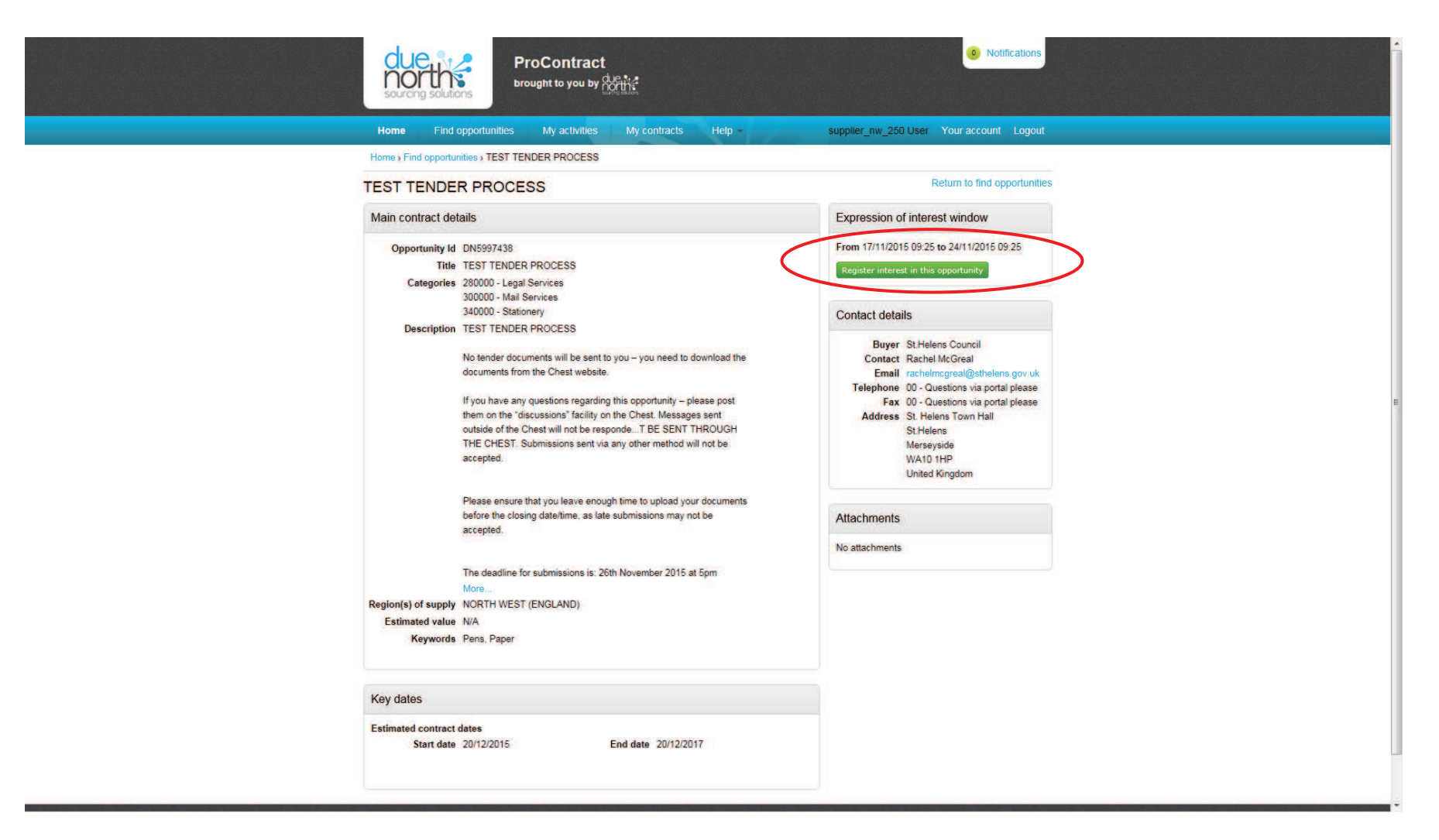

This screen details the opportunity.

The expression of interset window will state when it is "open" – you will need to 'register interest in this opportunity' to access the tender documents.

Click on the large green button at the top right to do this.

| Home Find o                            | pportunities My activities My contracts Help                                                                                                    | supplier_nw_250 User Your account Logout                                                                                                    |
|----------------------------------------|----------------------------------------------------------------------------------------------------|----------------------------------------------------------------------------------------------------|
| Home > Find apportun                   | ities > TEST TENDER PROCESS                                                                                                    |                                                                                                    |
| TEST TENDER                            | RPROCESS                                                                                                    | Return to find opportunities                                                                                                    |
| Main contract det                      | ails                                                                                                    | Expression of interest registered                                                                                                    |
| Opportunity Id<br>Title<br>Categories  | DN5997438<br>TEST TENDER PROCESS<br>280000 - Legal Services<br>300000 - Mail Services                                                                                                    | Date 17/11/2015 09:54:12<br>Workgroup supplier_nw_250 workgroup                                                                                                    |
| Description                            | 340000 - Stationery<br>TEST TENDER PROCESS                                                                                                    | Expression of interest window                                                                                                    |
|                                        | No tender documents will be sent to you – you need to download the<br>documents from the Chest website.                                                                                                    | From 17/11/2015 09:25 to 24/11/2015 09:25<br>Register interest in this opportunit/                                                                                                    |
|                                        | If you have any questions regarding this opportunity – please post<br>them on the "discussions" facility on the Chest. Messages sent<br>outside of the Chest will not be respondeT BE SENT THROUGH                          | Contact details                                                                                                    |
|                                        | THE CHEST. Submissions sent via any other method will not be<br>accepted.<br>Please ensure that you leave enough time to upload your documents<br>before the closing date/time, as late submissions may not be<br>accepted. | Buyer St.Helens Council<br>Contact Rachel/McGreal<br>Email rachelmcgreal@sthelens.gov.uk<br>Telephone 00 - Questions via portal please<br>Fax 00 - Questions via portal please<br>Address St. Helens Town Hall<br>St. Helens<br>Merseyside |
|                                        | The deadline for submissions is: 26th November 2015 at 5pm<br>More                                                                                                    | WA10 1HP<br>United Kingdom                                                                                                    |
| Region(s) of supply<br>Estimated value | NORTH WEST (ENGLAND)<br>N/A                                                                                                    | Attachments                                                                                                    |
| Keywords                               | Pens, Paper                                                                                                    | No attachments                                                                                                    |
| Key dates                              |                                                                                                    |                                                                                                    |
| Estimated contract of Start date       | lates<br>20/12/2015 End date 20/12/2017                                                                                                    |                                                                                                    |

Once you have expressed an interest – the screen will refresh to show the date and time this was done.

Click on 'Home' to return to your dashboard.

![](_page_9_Picture_0.jpeg)

On your dashboard – you will now see the opportunity you have expressed an interest in within the "activities" section. The blue star indicates it is a new activity.

To access the tender documents – click on the name of the opportunity.

![](_page_10_Picture_0.jpeg)

To access the documents – click on "start"

![](_page_11_Figure_0.jpeg)

This screen is the 'dashboard' for the tender.

Any tender documents will be listed under the 'attachments' section. Click on the name of each document to save to your computer, or open and view.

The screen also shows the time left until the deadline, if there are any messages to read, and sections that allow you to manage your submission.

#### Submitting a response:

![](_page_12_Picture_1.jpeg)

From your dashboard - click on the green button to 'Start my response'

![](_page_13_Picture_0.jpeg)

G Secure Site Terms and Conditions | Privacy | Accessibility

due

Read the details on the first page - then click 'continue'

| Contract<br>Sourceng Sourceng Sourceng Sourceng                                 | 3 Notifications            |
|---------------------------------------------------------------------------------|----------------------------|
| Home Find opportunities My activities My contracts Help - supplier_nw_25        | 0 User Your account Logout |
| Home My activities TEST TENDER PROCESS TEST TENDER PROCESS Create ITT response  |                            |
| Create ITT response                                                             |                            |
| Details     2 Additional information     3 Attachments     4 Terms & conditions |                            |
| Supplier reference (optional)  I Response information (optional)                |                            |
| Additional comments (optional) 📦                                                |                            |
| Continue Rosel Cancel Back                                                      |                            |
| Secure Sile Terms and Conditions   Privacy   Accessibility                      |                            |

In step 2, you can add a reference and any other notes. These fields are optional. Click 'continue'

![](_page_15_Picture_0.jpeg)

due north

The next step is to add your tender submission. Click the 'add attachment' button.

Secure Site Terms and Conditions | Privacy | Accessibility

![](_page_16_Picture_0.jpeg)

In the pop up box, use the '+' button to add your files, then, when they are all listed, click the 'up arrow' button to upload your submission.

![](_page_17_Picture_0.jpeg)

![](_page_17_Picture_1.jpeg)

due ....

When you have added your attachments - click 'continue'

If you wish to remove any document – click the red cross at the side of the file to remove it from your response.

![](_page_18_Picture_0.jpeg)

Secure Site Terms and Conditions | Privacy | Accessibility

due north

You will need to accept or decline the terms and conditions attached to this opportunity. You can click on the name of the document to open and read. If you decline, you will be asked to give a reason why.

Click 'Finish' to continue to the next page.

![](_page_19_Figure_0.jpeg)

This page is a summary of your submission – you need to click 'submit response' to submit your tender bid.

YOUR SUBMISSION IS NOT COMPLETE UNTIL YOU CLICK 'SUBMIT RESPONSE' – If you do not click submit – your submission will not be received.

![](_page_20_Picture_0.jpeg)

Confirm that you wish to submit your response.

![](_page_21_Picture_0.jpeg)

The dashboard will confirm that your response is submitted – and how many days are remaining until the deadline.

You are able to edit your response up until the deadline.